## Figure Congruenti e Figure Equivalenti Scuola Primaria

PREREQUISITI - Saper: Riconoscere le figure, distinguere celle, usare gli assi cartesiani, confrontare linee e superfici, spostare oggetti rigidi nello spazio, riconoscere le simmetrie

In questa lezione utilizzeremo lo strumento Poligono per introdurre i concetti di congruenza ed equivalenza a livello di scuola Primaria. Apro un foglio di lavoro tolgo la vista algebra e tolgo gli assi che non mi servono, vado sullo strumento n. 4 e nel menù a tendina trovo Poligono, Poligono regolare, Poligono Rigido e Poligono vettore. Vediamo come usarli: poligono lo conosciamo già, vediamo invece

Poligono regolare proviamo a costruirne alcuni, con lo strumento clicco sul foglio su due punti e nel campo

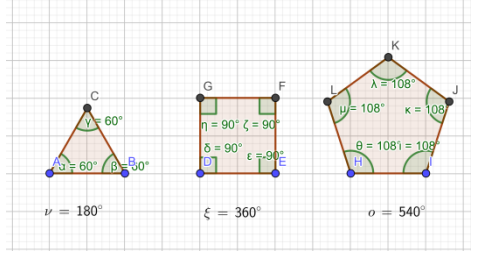

che si apre inserisco il n. dei vertici. Provo con tre, poi provo con quattro e infine con cinque.

Ho costruito alcuni poligoni regolari edito il colore e con lo strumento angolo clicco nel centro delle figure ed evidenzio i loro angoli interni, e qui con la classe posso vedere come cambiano gli angoli interni all'aumentare dei vertici. Ora provo a combinare 2

strumenti (Slider e poligono Regolare): clicco su slider strumento n. 10 clicco sul foglio e nel campo che compare digito la parola lati (min 3, max 6 incremento 1), seleziono lo strumento poligono regolare clicco su due punti e nel campo del n. lati digito il nome dello slider cioè " lati " clicco su ok. Ora vediamo anche qui come cambiano le ampiezze degli angoli muovendo lo slider.

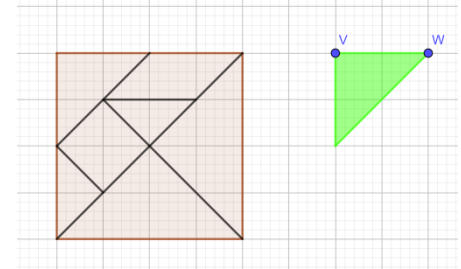

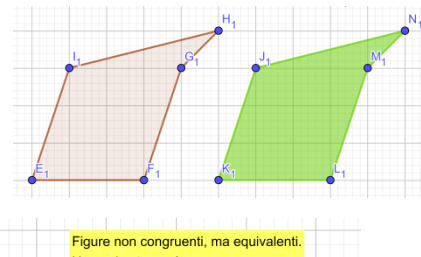

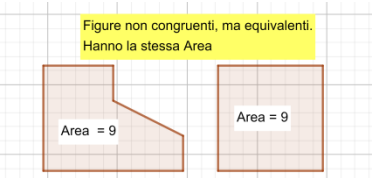

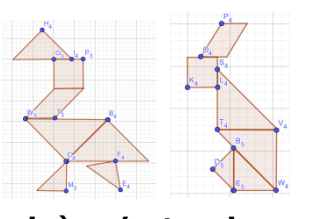

Ora esploriamo lo strumento poligono rigido che ci servirà per introdurre i poligoni

equivalenti <u>Prima Fase</u> : (In classe

riconosciamo, insieme agli alunni, che tutte le figure hanno una superficie,

cioè un'estensione.. Possiamo innanzitutto confrontare due o più superfici.

"E' più grande la superficie del diario o quella del quadernone? Come possiamo stabilirlo con certezza? Certo, sovrapponendo le due superfici".

Confrontiamo alcune superfici per sovrapposizione e riconosciamo quale è più estesa e quale meno. Rivediamo il concetto di congruenza ed introduciamo il concetto

di equivalenza (due figure sono equivalenti quando occupano la stessa parte di piano); riconosciamo che se due figure sono congruenti esse sono anche equivalenti.) <u>Sec. Fase</u>: a) Equivalenza per somma e costruz. Di fig. con maggiore Estensione perché costruita con una parte in più.

per fare questo utilizziamo

l'esercizio del tangram chiedendo ai ragazzi di copiare questo tangram e dò queste indicazioni: "Costruisci il Tangram copiando questo modello, usa lo strumento

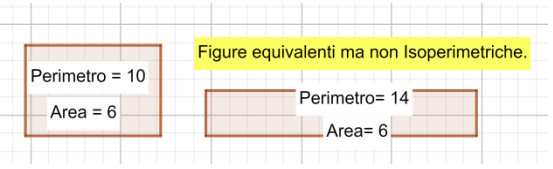

poligono rigido, un punto ti servirà per spostare il poligono e l'altro punto per ruotarlo" Quindi costruisco le sette figure con le quali posso ricomporre la figura o formarne un'altra, naturalmente il computer non

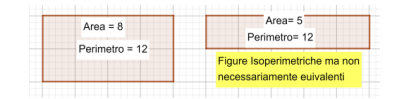

sostituisce la carta, i ragazzi possono tranquillamente costruirne uno con

forbici e carta. Il tangram ci ha portato alla scoperta delle figure congruenti. Ora costruiamo due poligoni congruenti E proviamo a

sovrapporli, coloriamo la superficie e calcoliamo l'Area, constatiamo con i ragazzi che occupano la stessa parte di piano e hanno la stessa estensione cioè sono equivalenti. Costruiamo ora due poligoni non congruenti e con la Stessa area: concludiamo che sono equivalenti senza essere congruenti. Infine costruiamo due figure equivalenti ma senza essere isoperimetrici e due figure isoperimetriche senza essere necessariamente equivalenti.